# 自転車駐車場定期使用(一次募集) LINE申請 手順書

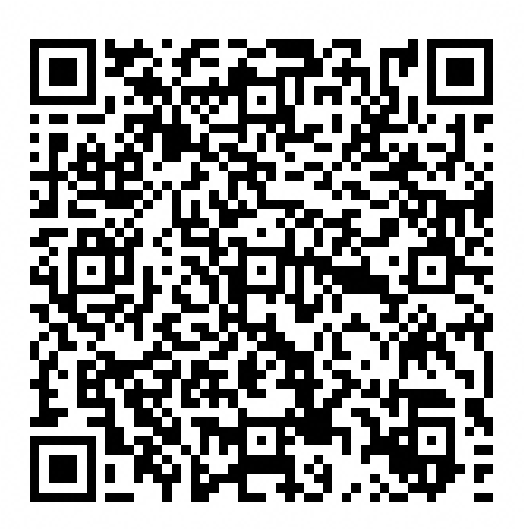

LINE申請 QRコード

①「同意する」を押すと、申請が開始されます。

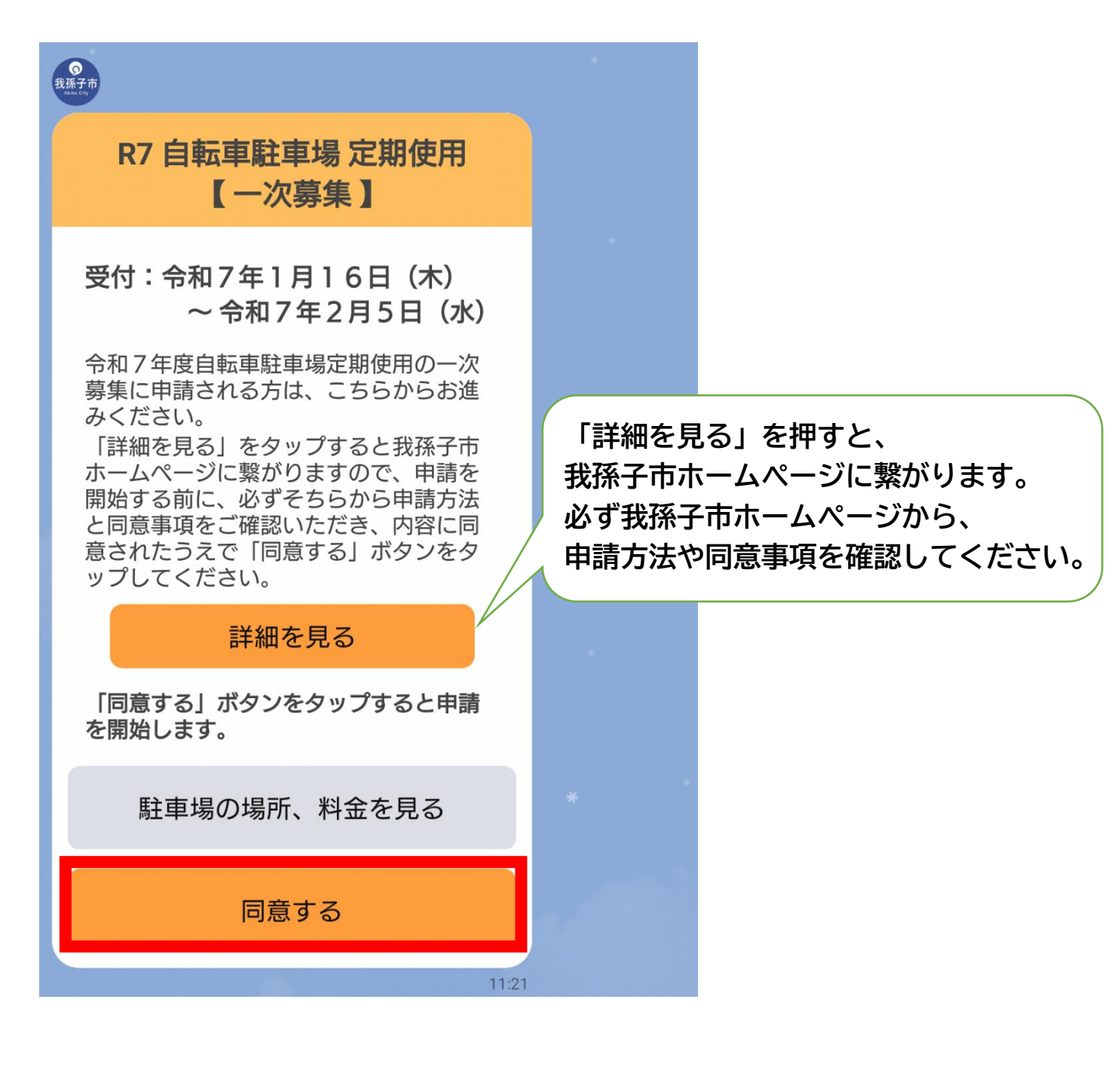

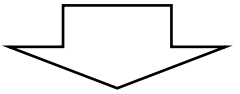

#### ②「選択」を押し、応募する自転車駐車場を選択し、「確定」

#### を押します。

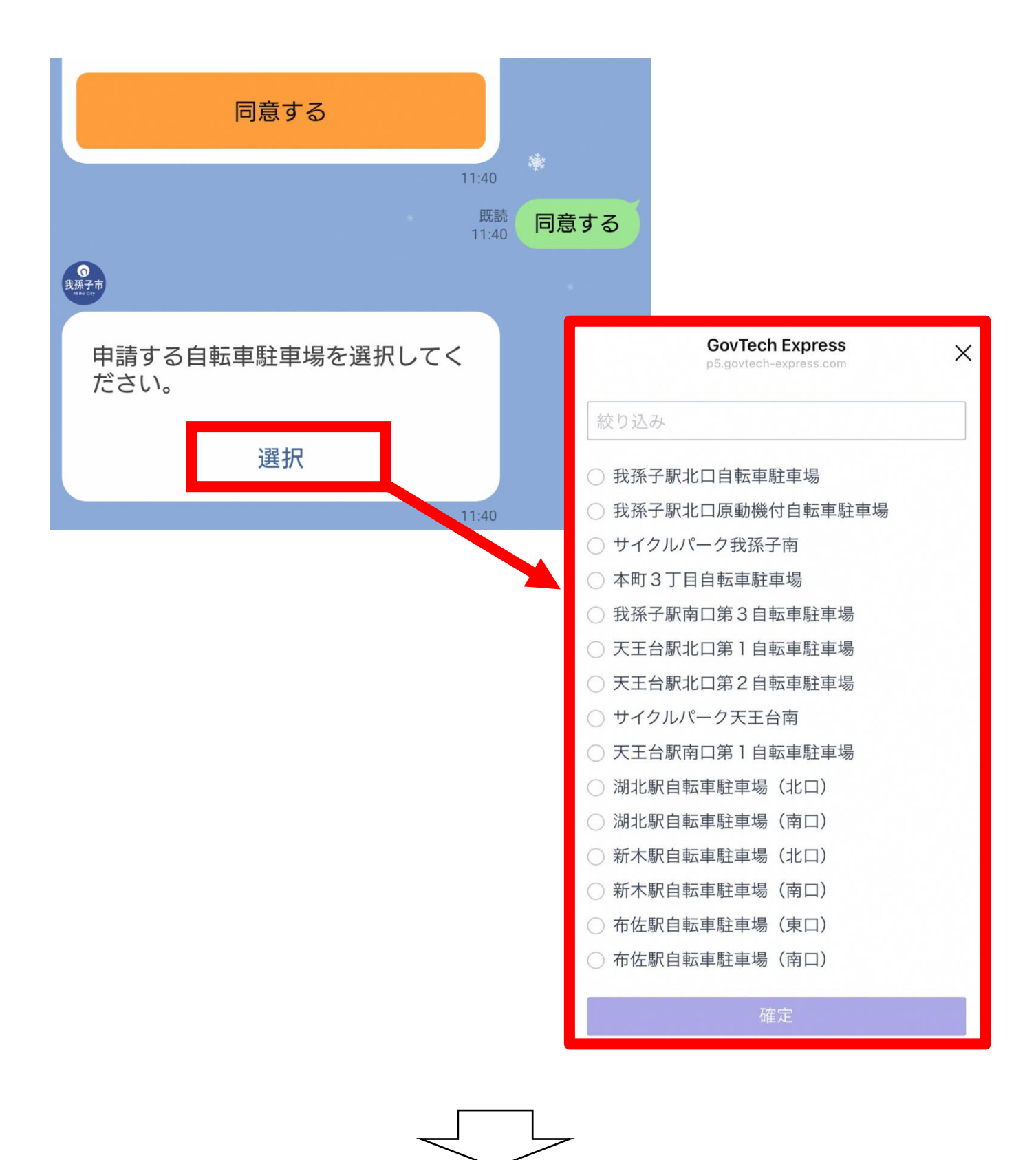

③「選択」を押し、「種別(自転車 or 原付)」を選択します。

<u>※選択した駐車場によって、選択肢が異なります。</u>

| の<br>我条子市<br>Alur Sy            |                       |
|---------------------------------|-----------------------|
| 申請する自転車駐車場及び駐車区画<br>等を選択してください。 |                       |
| 選択                              |                       |
| 10:05                           |                       |
| 既読<br>10:06 サイクルパー              | ーク我孫子南                |
| の<br>我孫子市<br>Auncey             |                       |
| 自転車の種別を選択してください。                |                       |
| 選択                              |                       |
|                                 | GovTech Express ×     |
|                                 | 絞り込み                  |
|                                 | ○ 自転車                 |
|                                 | ○ 原動機付自転車(50cc以下)     |
|                                 | ○ 原動機付自転車(50~125cc以下) |
|                                 | 確定                    |
|                                 |                       |
|                                 |                       |
|                                 |                       |

※選択した駐車場によって、選択肢が異なります。

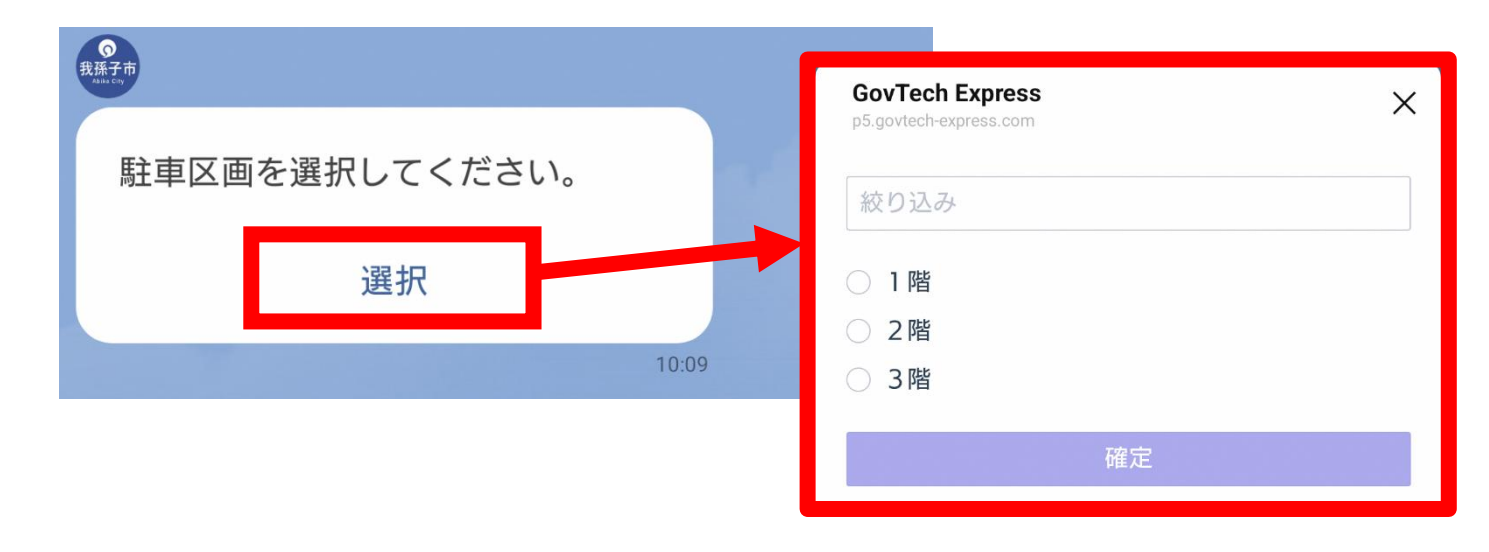

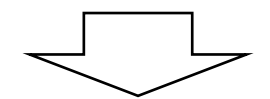

⑤「選択」を押し、「区分(一般 or 学生等)」を選択します。

| 我孫子市<br>Municon |           |                |                          |                               |   |
|-----------------|-----------|----------------|--------------------------|-------------------------------|---|
| 使用者の            | 区分を選択してくた | <i></i> ださい。 の | <b>GovTe</b><br>p5.govte | ech Express<br>ch-express.com | × |
|                 | 選択        |                | 絞り                       | <u>入</u> み                    |   |
|                 |           | 10:09          | ○ —#                     | љ<br>Х                        |   |
|                 |           |                |                          | ±等(高校生以下又はひとり親家庭)             |   |
|                 |           |                |                          | 確定                            |   |

※減額対象の駐車場(3F、バイクを除く屋内駐車場)では、 「一般」又は「学生等(高校生以下又はひとり親家庭)」が 選択肢として表示されます。それ以外の駐車場では、「一 般・学生等」のみ、選択肢として表示されます。 ※「学生等(高校生以下又はひとり親家庭)」を選択した場合は、下記資格証明の添付が必要となります。<u>最後の質問で</u>写真を撮影することができますので、資格証明の写真を撮影し、送信してください。

| 対象       | 必要書類           |  |
|----------|----------------|--|
| 宣応生い下の士  | 生徒手証または在学や入学予定 |  |
| 同校主以下の力  | を証明する書類        |  |
| ハレリ祖安府の士 | 児童扶養手当証書または医療費 |  |
| いてり杭豕庭り刀 | 等の受給を証明する書類    |  |

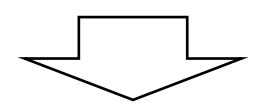

#### ⑥抽選に落選した場合の希望を選択します。

#### ※この質問は屋内駐車場でのみ質問されます。

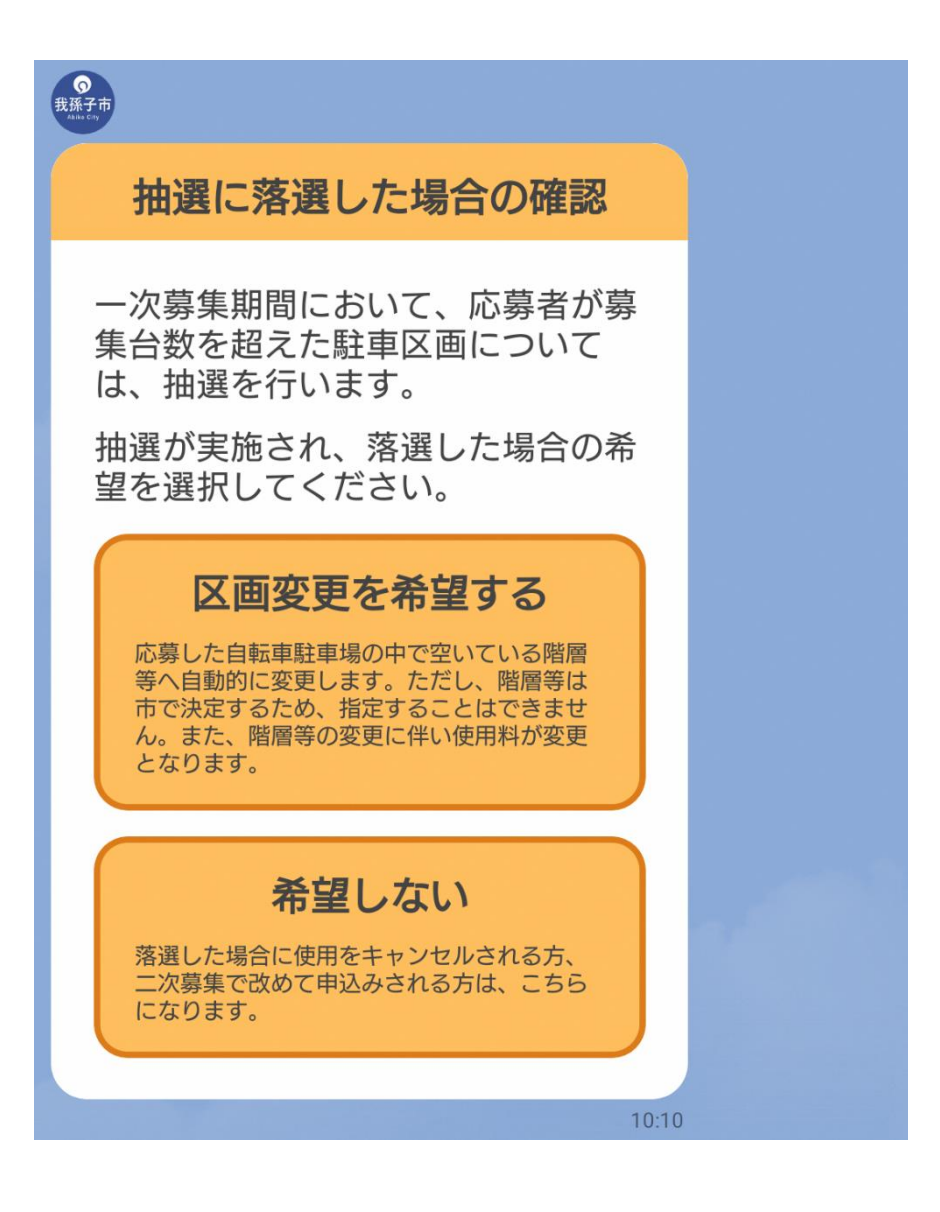

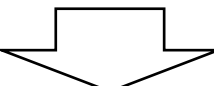

⑦レビューが表示されますので、内容を確認し、誤りが無け

れば、「次へ進む」を選択します。

| ●<br>我孫子市<br>Aun cvy                                             |                                                                         |  |
|------------------------------------------------------------------|-------------------------------------------------------------------------|--|
| 申請内容の                                                            | 確認(1/2)                                                                 |  |
| 施設名称 オ<br>種別<br>駐車区画<br>使用者の区分 学生等<br>使用料<br>落選時の確認              | k町3丁目自転車駐車場<br>自転車<br>1階<br>等(高校生以下又はひと<br>り親家庭)<br>12600円<br>区画変画を希望する |  |
| 上記の内容でお間違え<br>む」をタップしてくた<br>カに進みます)。<br>修正が必要な場合は、<br>再度入力してください | ム回支史で布主する<br>たなければ、「次に進<br>ださい(本人情報等の入<br>「修正」をタップし、<br>い。              |  |
| 中止                                                               | 修正                                                                      |  |
| 次に                                                               | 〕進む                                                                     |  |

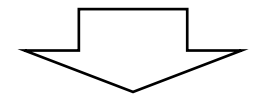

#### ⑧「使用者の氏名」を入力し、送信します。

#### <u>※姓と名の間にスペースを入れてください。(⑧、⑨、⑬、⑭)</u>

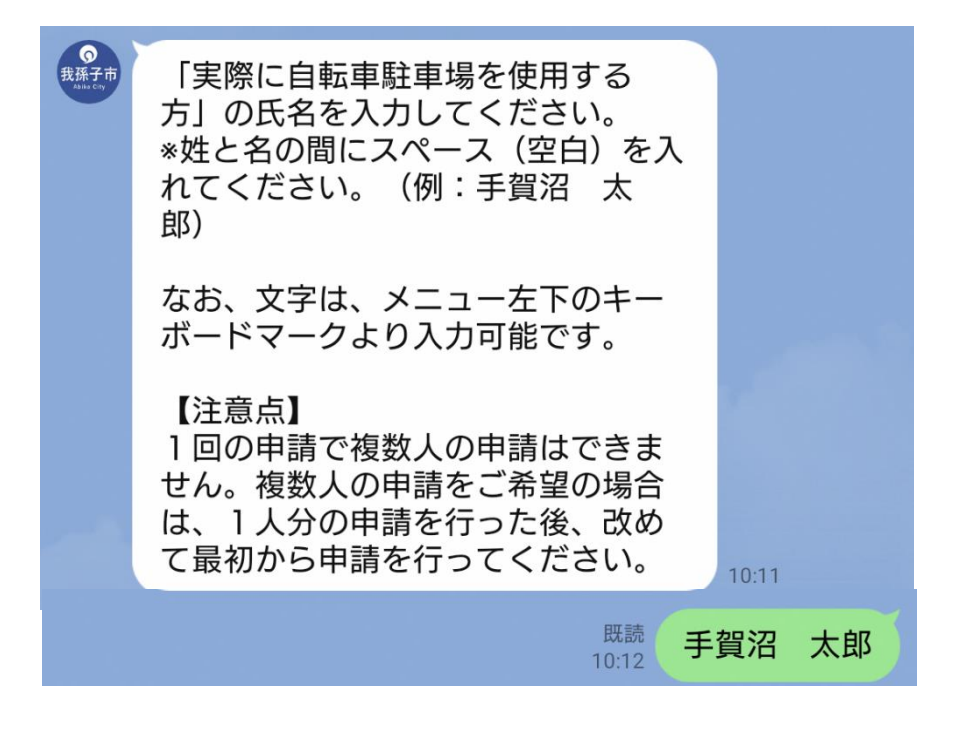

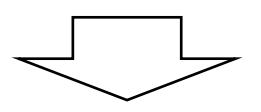

⑨「使用者の氏名(カナ)」を入力し、送信します。

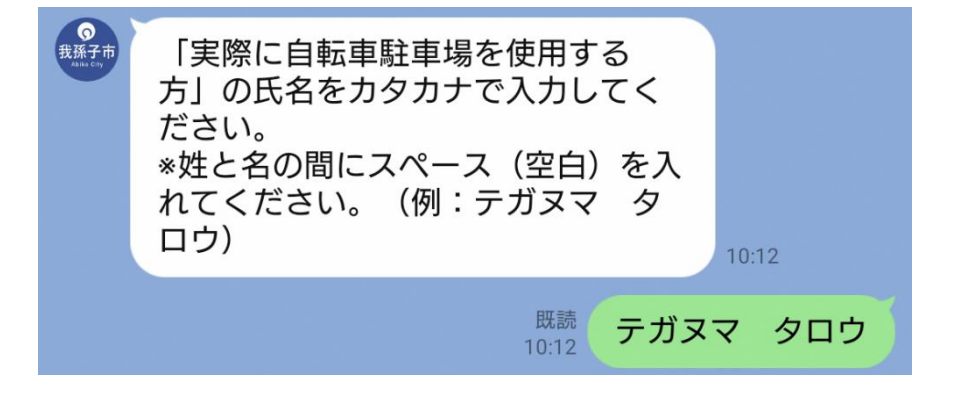

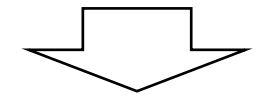

10「郵便番号」を入力し、送信します。

<u>※ハイフンは不要です。</u>

①住所が町名まで表示されますので、「続きの住所」を入力

し、送信します。

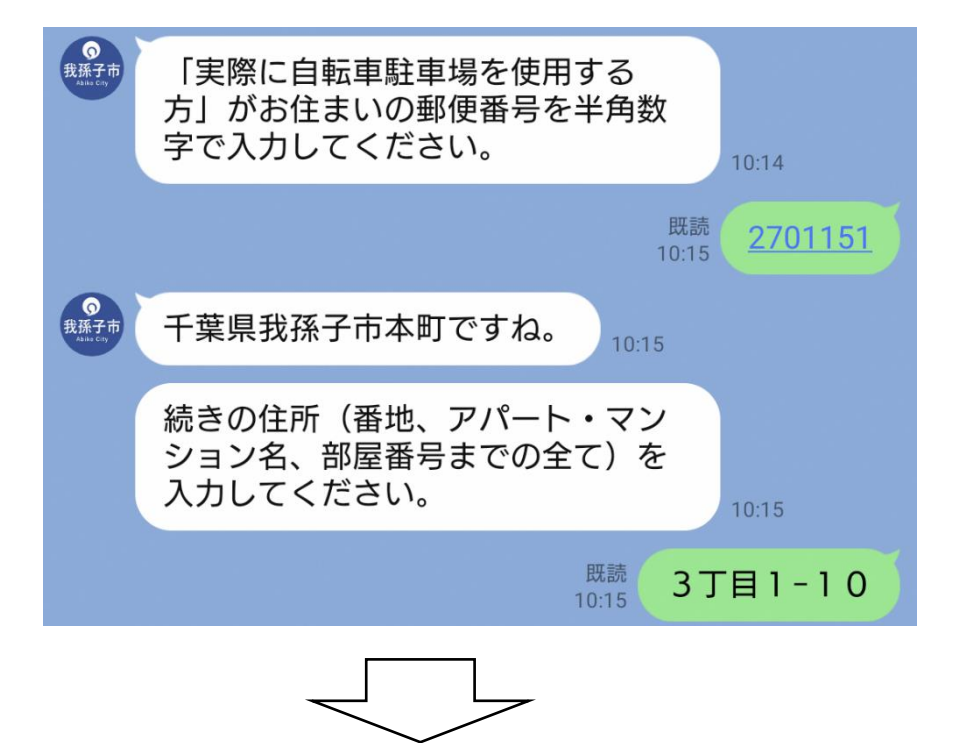

12申請者と使用者が同じ場合は「はい」、

異なる場合は「いいえ」を選択します。

| の<br>我孫子市<br>Autorey       |                      |  |
|----------------------------|----------------------|--|
| 申請されている方<br>車駐車場を使用す<br>か? | は、「実際に自転<br>る方」ご本人です |  |
| いいえ                        | はい                   |  |

#### 13「申請者の氏名」を入力し、送信します。

※⑫で「いいえ」を選択した場合のみ質問されます。

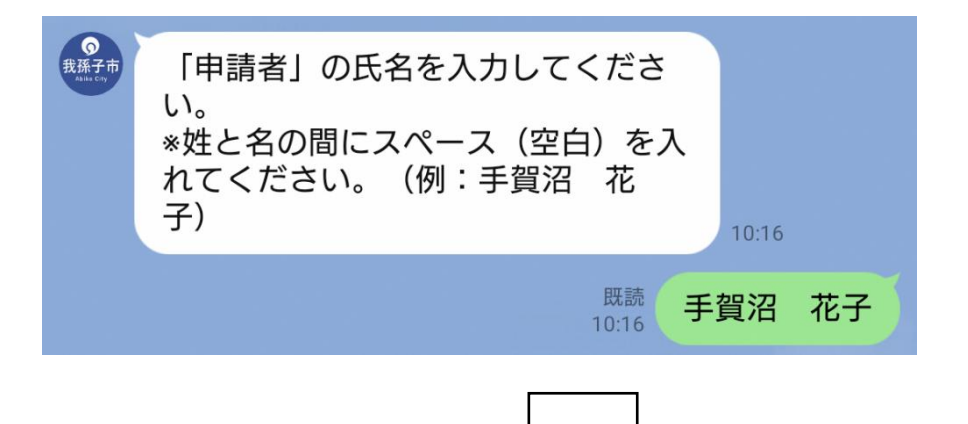

- (4)「申請者の氏名(カナ)」を入力し、送信します。
- ※⑫で「いいえ」を選択した場合のみ質問されます。

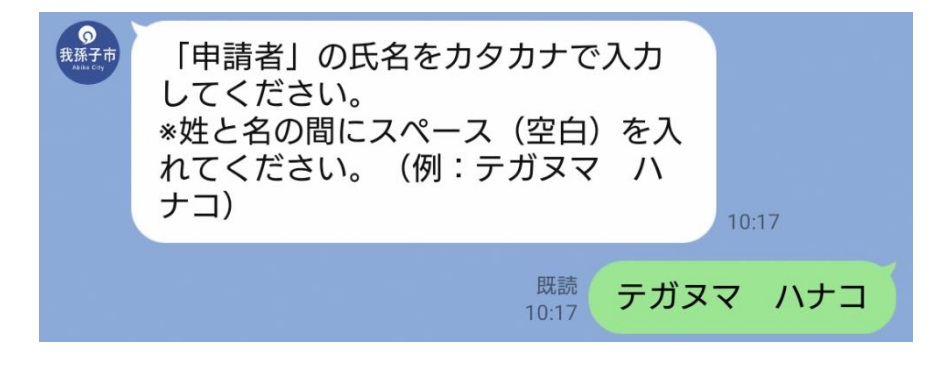

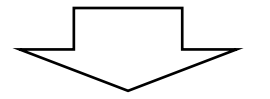

15「連絡先の電話番号」を入力し、送信します。

<u>※ハイフンは不要です。</u>

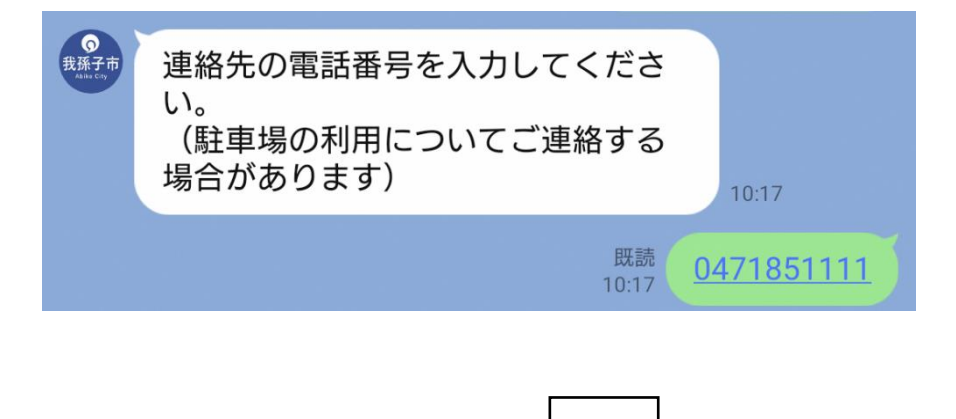

⑩通勤・通学先の情報を第2連絡先として入力する場合は

「はい」、しない場合は「いいえ」を選択します。

| の<br>我孫子市<br>aurucay   |               |                   |
|------------------------|---------------|-------------------|
| 通勤・通学先の情報<br>して入力しますか? | 服を第2連絡先と<br>? |                   |
| いいえ                    | はい            |                   |
|                        | 10:18         |                   |
|                        |               | 既読<br>10:18<br>はい |

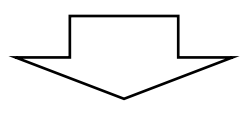

## ①「通勤・通学先の名称」を入力し、送信します。

※⑯で「はい」を選択した場合のみ質問されます。

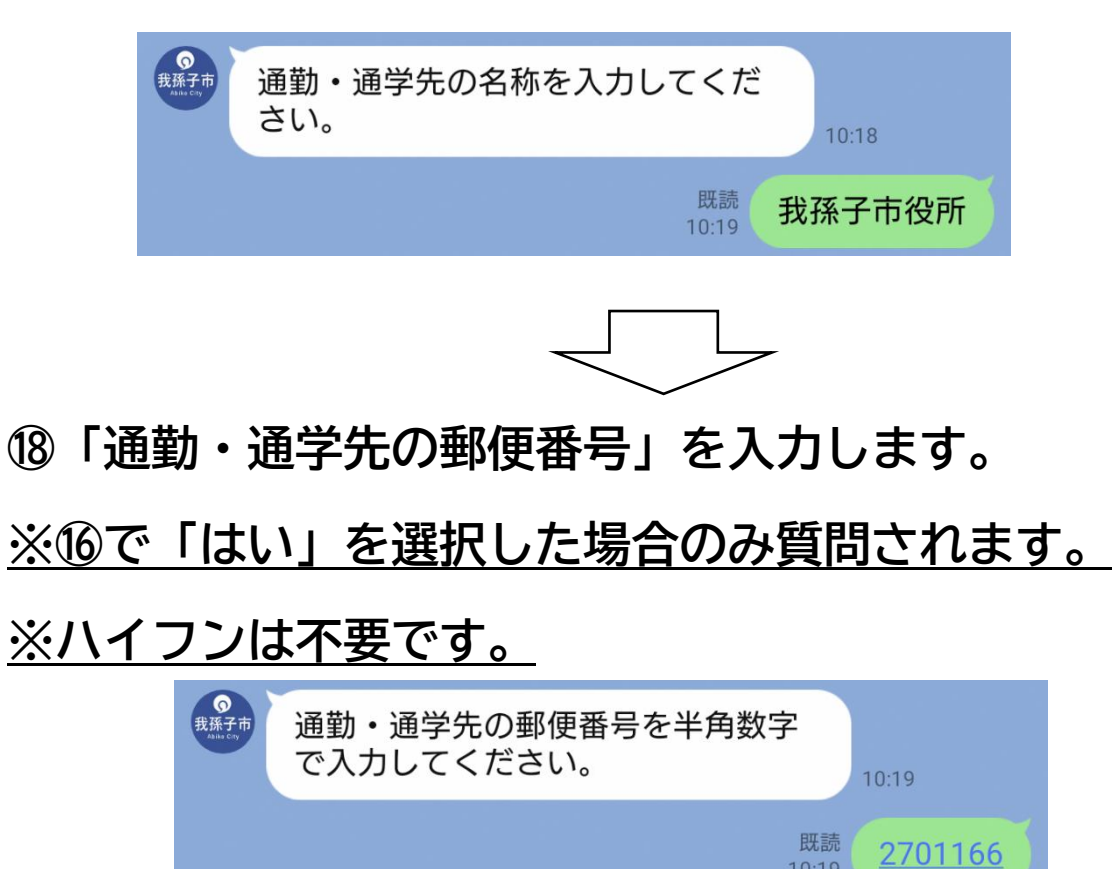

10:19

19「住所が町名まで表示されますので、「続きの住所」を入力

し、送信します。

<u>※⑯で「はい」を選択した場合のみ質問されます。</u>

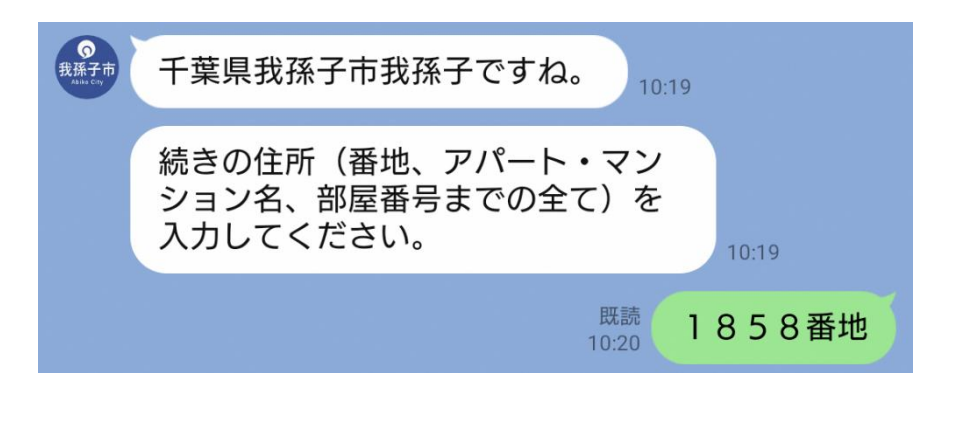

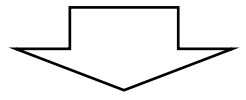

⑩「通勤または、通学先の電話番号」を入力します。
 ※⑩で「はい」を選択した場合のみ質問されます。
 ※ハイフンは不要です。

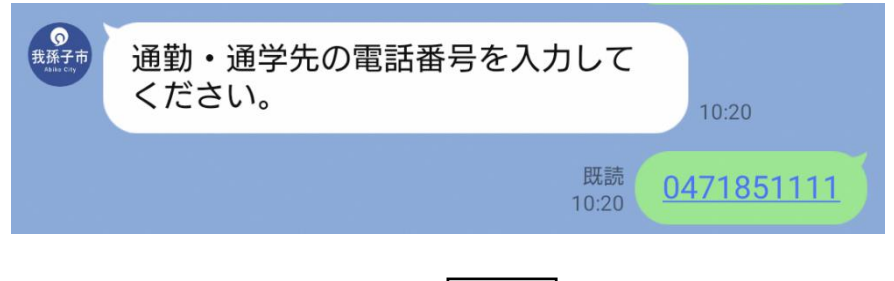

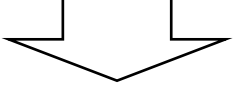

②「駐車位置について、配慮を希望する事項」が選択肢にある場合は、選択し、「確定」を押してください。特にない場合は「特になし」、希望する項目が選択肢になく、その他の希望がある場合は「その他」を選択して下さい。

<u>※この質問は屋内駐車場でのみ質問されます。</u>

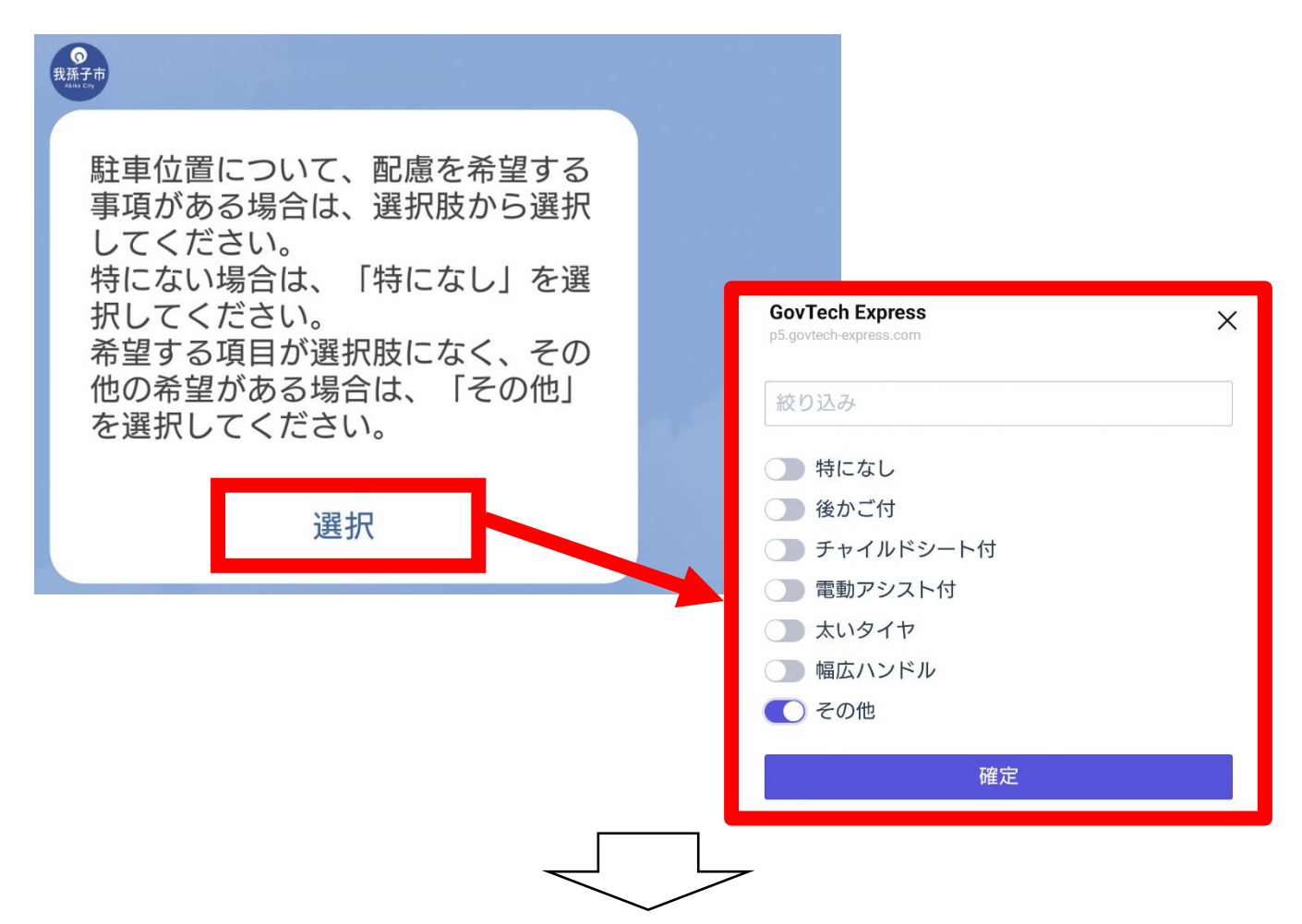

22ひとつ前の質問に希望する選択肢がなく、その他の希望が

#### ある場合は、こちらに入力し、送信してください。

※②で「その他」を選択した場合のみ質問されます。

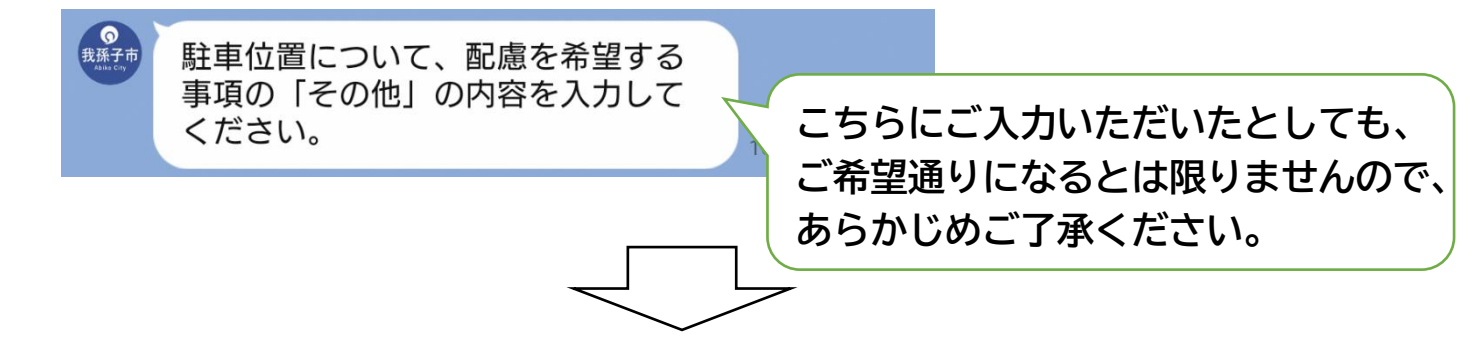

②「⑤区分」の質問で「学生等(高校生以下又はひとり親家庭)」を選択した場合は、下記資格証明の添付が必要となります。「カメラを起動」を押すと、カメラが起動しますので、資格証明の写真を撮影し、送信してください。

### <u>※この質問は該当する方のみ質問されます。</u>

| 対象       | 資格証明           |  |
|----------|----------------|--|
| 高校生以下の方  | 生徒手証または在学や入学予定 |  |
|          | を証明する書類        |  |
| ひとり親家庭の方 | 児童扶養手当証書または医療費 |  |
|          | 等の受給を証明する書類    |  |

| ●     式孫子市     Aux Cの                                                                                                   |  |
|----------------------------------------------------------------------------------------------------|--|
| 学生等を選択した場合は下記<br>(ア)・(イ)いずれかの書類の添<br>付が必要となります。カメラが起動<br>しますので、書類を撮影し送信して<br>ください。<br>*使用者の氏名等が記載されている<br>面全体を撮影してください。 |  |
| (ア)小・中学校または高等学校に<br>通学するために使用する者<br>・生徒手証または在学や入学予定を<br>証明する書類                                                          |  |
| (イ)児童扶養手当またはひとり親<br>家庭等の医療費等の助成を受けてい<br>る者<br>・児童扶養手当証書またはその受給<br>を証明する書類                                               |  |
| カメラを起動<br>10:21                                                                                                    |  |

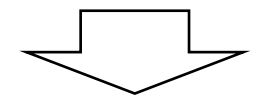

④レビューが表示されますので、内容を確認し、誤りが無ければ、「この内容で申請する」を選択します。

※こちらが最終の確認となりますので、内容をよく確認し

#### た上で申請をお願いします。

| <b>2</b><br>元子市                                         |
|---------------------------------------------------------|
| 申請内容の確認(2/2)                                            |
| 施設名称 本町3丁目自転車駐車場                                        |
| 種別                                                      |
| 駐車区画 1階                                                 |
| 使用者の区分 学生等(高校生以下又はひと<br>り親家庭)                           |
| 使用料 12600円                                              |
| 落選時の確認 区画変更を希望する                                        |
| 使用者の氏名 手賀沼 太郎                                           |
| 使用者の氏名(カナ) テガヌマ タロウ                                     |
| 使用者の郵便番号 270-1151                                       |
| 使用者の住所(字まで) 千葉県我孫子市本<br>町                               |
| 使用者の住所(番地以降) 3丁目1-10                                    |
| 申請者の氏名      手賀沼 花子                                      |
| 申請者の氏名(カナ) テガヌマ ハナコ                                     |
| 申請者の電話番号 0471851111                                     |
| 通勤・通学先の名称 我孫子市役所                                        |
| 通勤・通学先の郵便番号 270-1166                                    |
| 通勤・通学先の住所(字まで) 千葉県我孫<br>子市我孫子                           |
| 通勤・通学先の電話番号 0471851111                                  |
| 駐車区画の配慮事項その他                                            |
| その他の配慮事項その他                                             |
| 最終確認となります。<br>上記の内容でお間違えなければ、「この内容<br>で申請する」をタップしてください。 |
| 中止 修正                                                   |
| この内容で申請する                                               |
|                                                         |

#### 四こちらで申請は完了です。

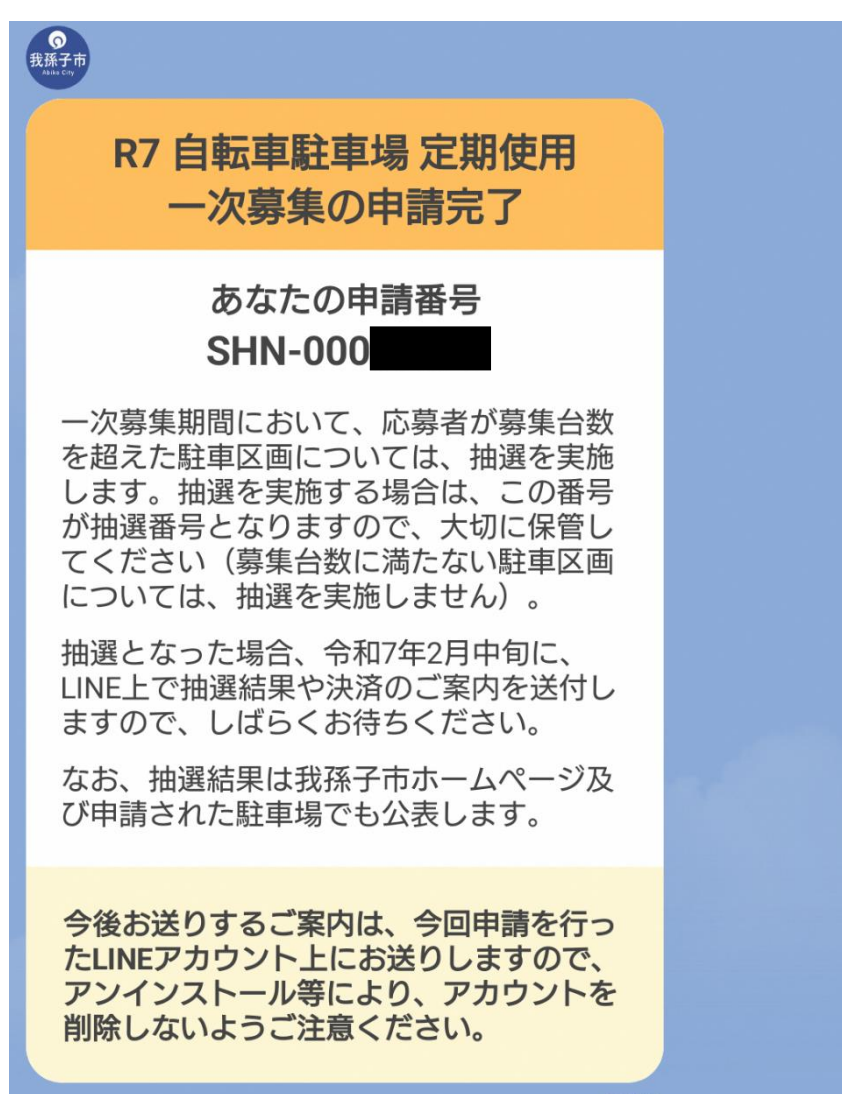

2月中旬に審査結果等をLINE上でお送りいたしますの で、しばらくお待ちください。 ※申請されたLINEアカウント上にお送りしますので、ア ンインストール等により、アカウントを削除しないようお願 いいたします。